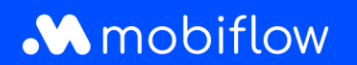

## Dit document verduidelijkt waar je laadlocaties kan terugvinden op:

- het My Mobiflow-platform;
- de Mobiflow-app.

## My Mobiflow-platform

Log in op het My Mobiflow-platform (<u>https://my.mobiflow.be/welcome/</u>) met je e-mailadres en wachtwoord. Meteen op de welkompagina van het My Mobiflow-platform vind je een kaart terug waarop je laadlocaties kunt zoeken.

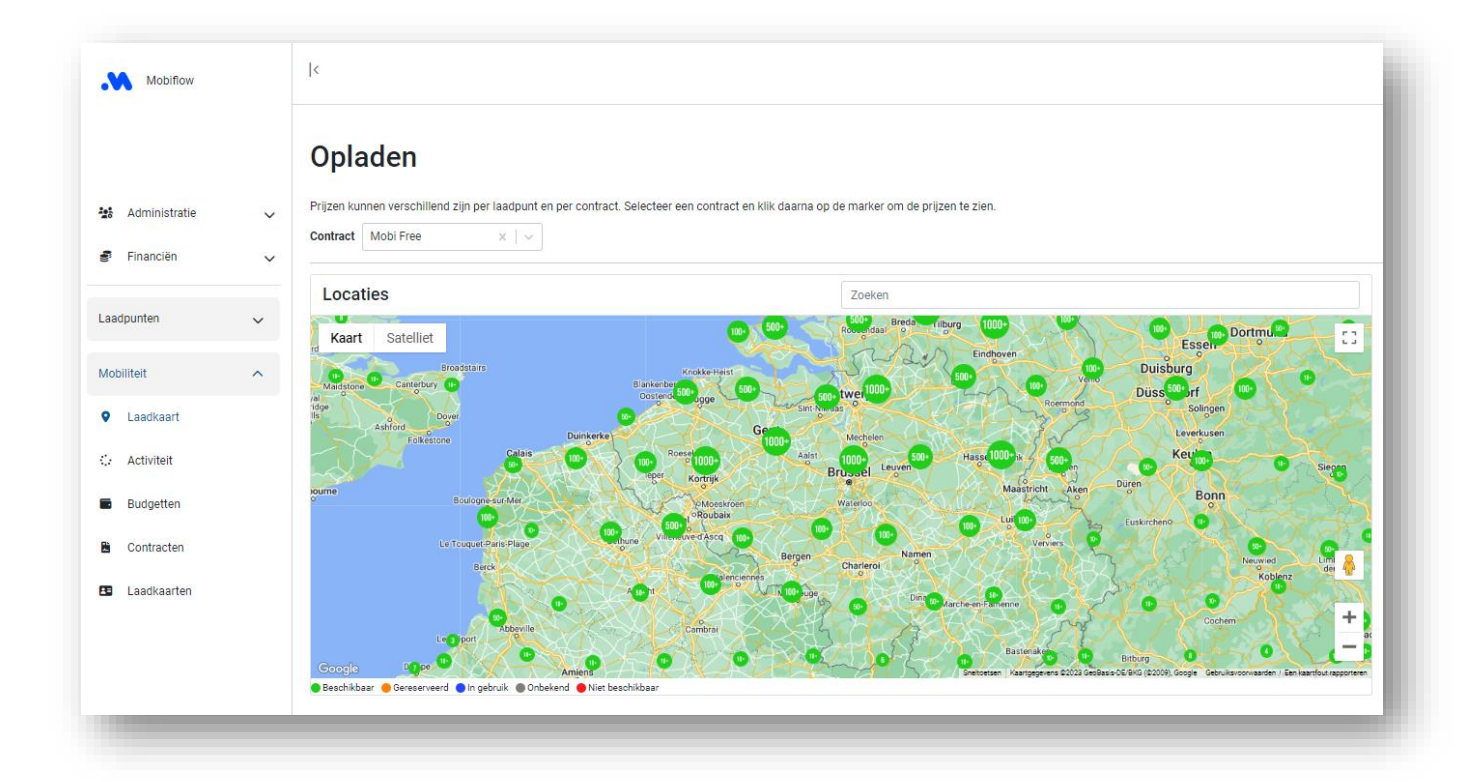

Naast 'Locaties' kan je in de zoekbalk een locaties naar keuze typen, bijv. Gent. De kleurlegende geeft de status van het laadpunt aan:

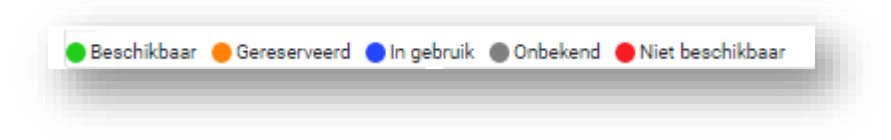

## Mobiflow

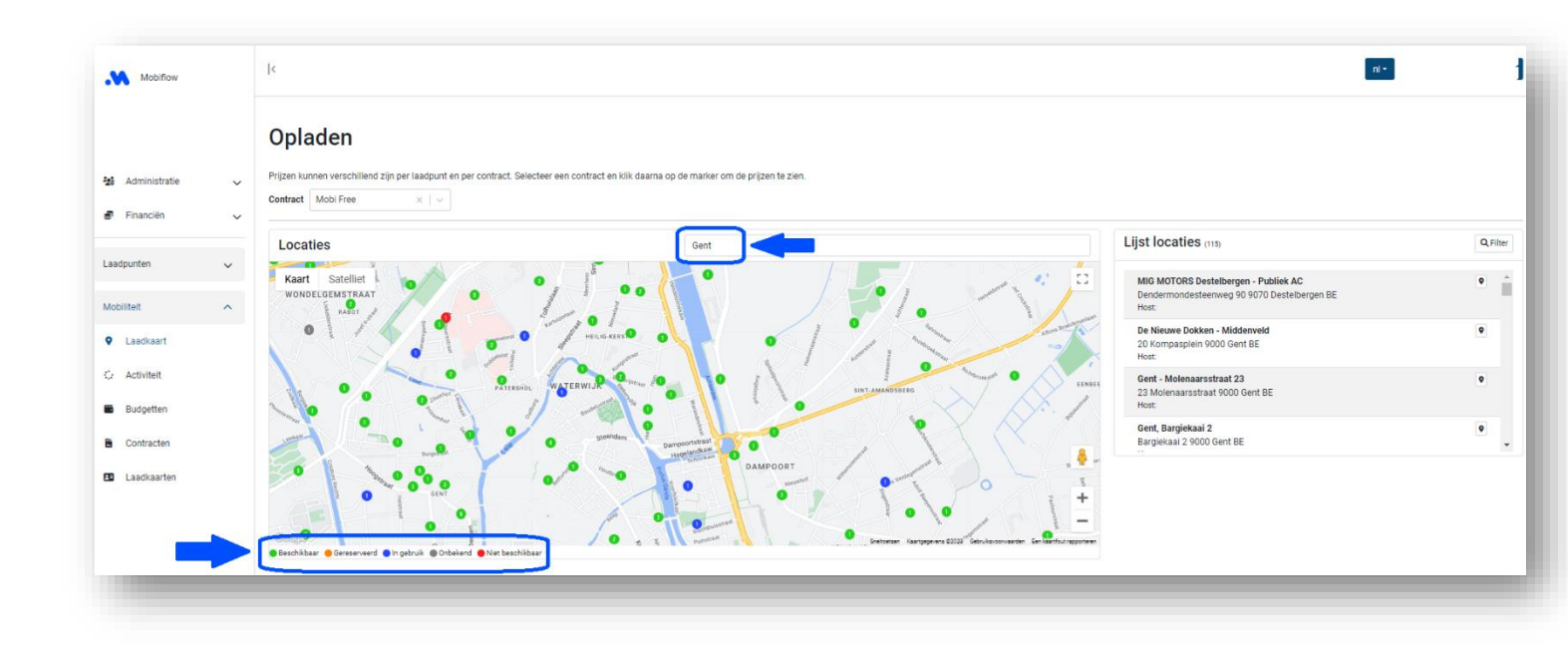

Klik op een laadlocatie om de details te zien, bijv. type connector, aantal kW, prijs/kWh enz.

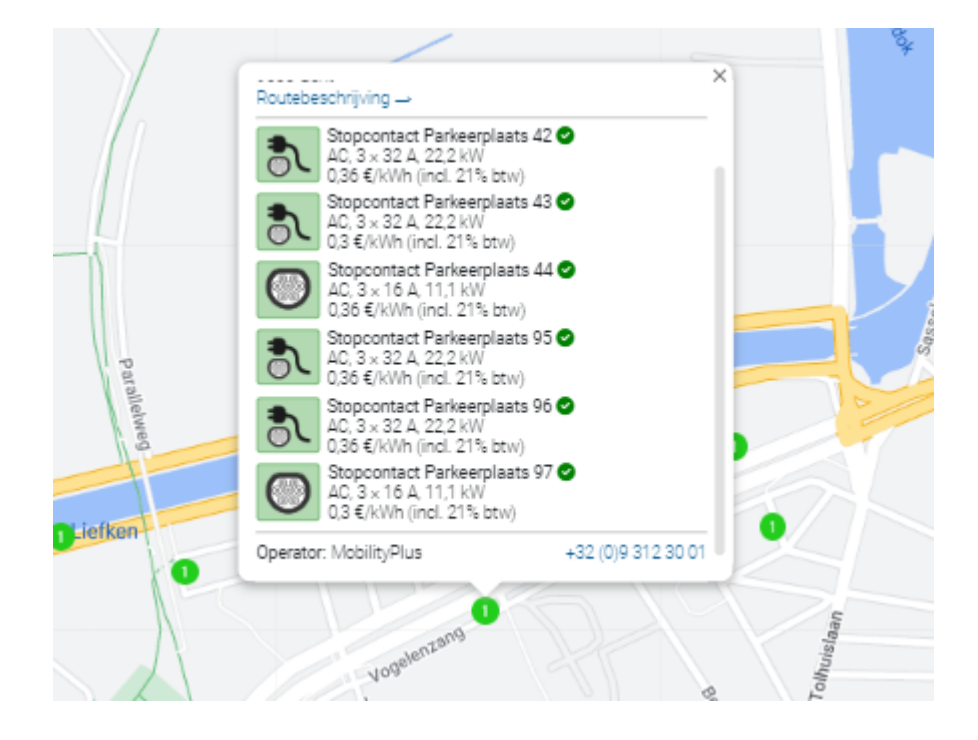

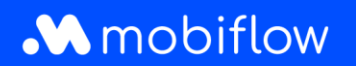

## Mobiflow-app

- Download de gratis Mobiflow-app in de Google Play Store of IOS App Store en log in.
- Selecteer onderaan 'Laden'.
- Typ in de zoekbalk bovenaan de gewenste locatie, bijv. 'Dok Noord'.
- Bovenaan op de kaart zijn ook de filters verschenen, zoals *Status, Aansluiting, Snelheid, Operator, Activatie.* Door op een filter te klikken, selecteer en stel je hem meteen in. De filters zelf kan je ook van links naar rechts vegen om er meerdere te zien.

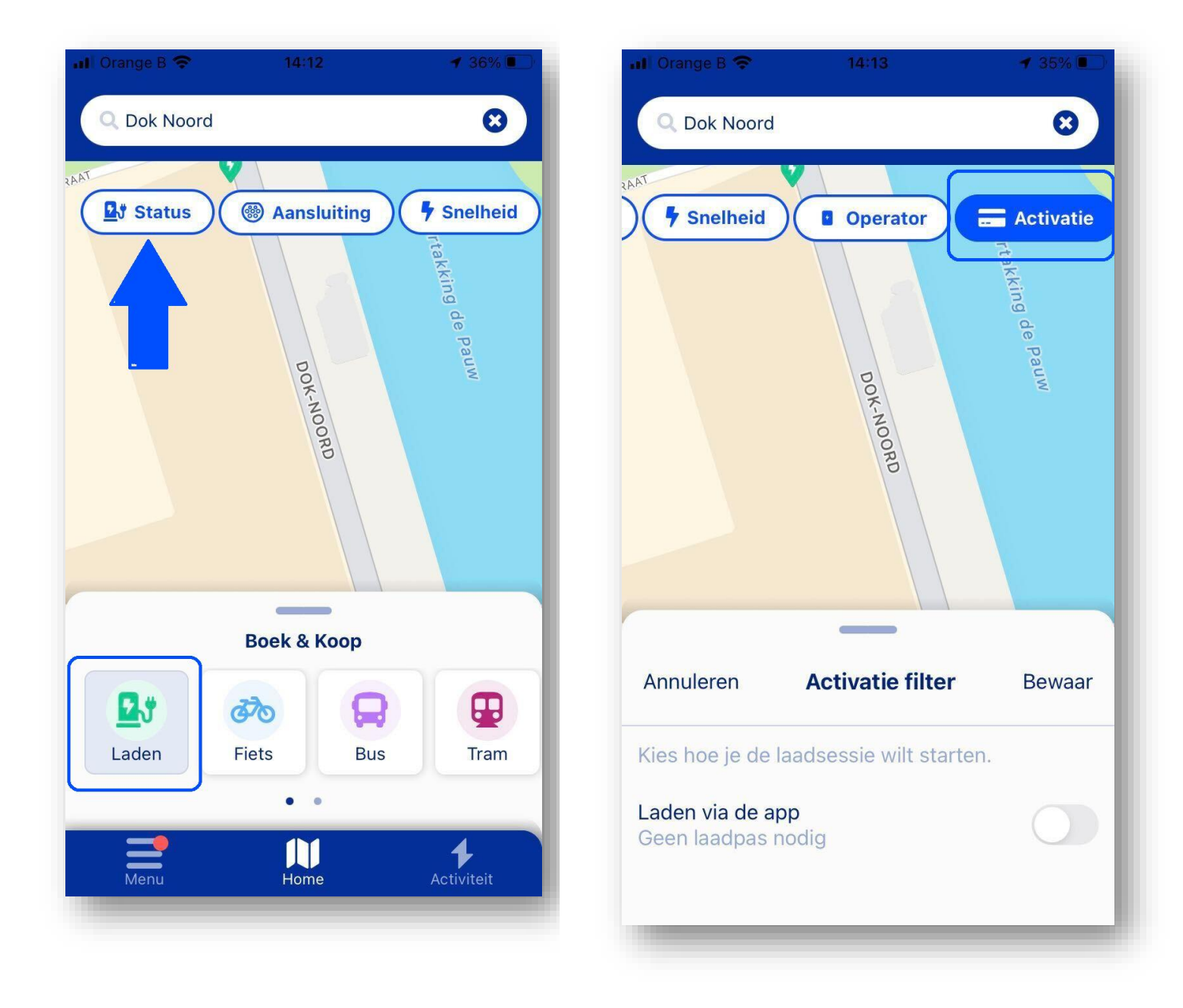